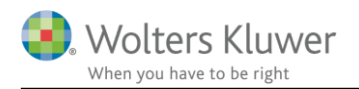

### 24. oktober 2019

# Vejledning – Migrering

## 1 Indhold

| 2 | Hvem o   | g hvorfor migrere?                 | 2 |
|---|----------|------------------------------------|---|
| 3 | Migrerir | jøen                               | 2 |
|   | 3.1 Mis  | ereringen til Wolters Kluwer konto | 2 |
|   | 3.1.1    | Multifaktor godkendelse            | 6 |

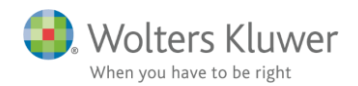

## 2 Hvem og hvorfor migrere?

Migreringsprocessen skal gennemføres, for at sikre en høj sikkerhed ved login og administration af brugere i finsit. Kravet til adgangskoden er høj og tilknytning til SMS, ekstern e-mail og app tilbydes.

Alle brugere i finsit skal migrere sin konto.

Vi anbefaler at multifaktor godkendelse benyttes.

# 3 Migreringen

Sproget kan variere afhængigt af den enkelte brugers indstillinger.

### 3.1 Migreringen til Wolters Kluwer konto

I venstre del af skærmbilledet indtastes brugernavn og adgangskode. Brugernavn er din mailadresse og adgangskoden har du fået tilsendt i en separat mail, da din revisor har oprettet dig som bruger i finsit. Såfremt du ikke har denne mail, kan 'Glemt password' aktiveres og du modtager en ny mail med ny adgangskode. Dernæst klikkes 'Start migration'. Herefter åbnes et nyt vindue, hvor migreringsprocessen beskrives.

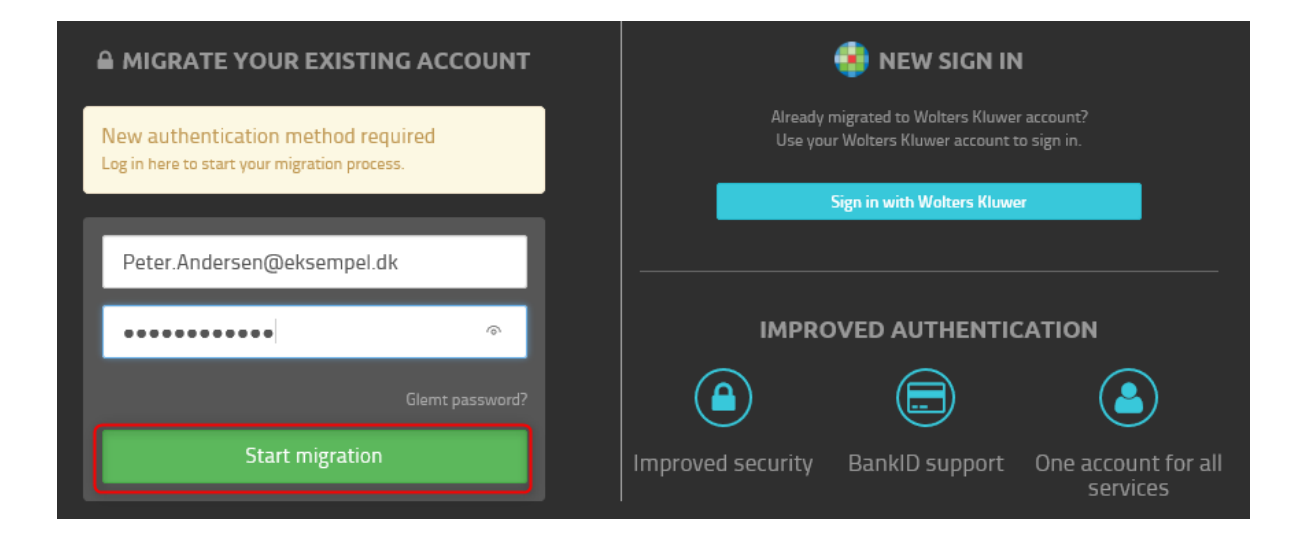

Scrol ned i bunden af dette vindue og aktivér ' Ett bättre och mer sätt att logga in':

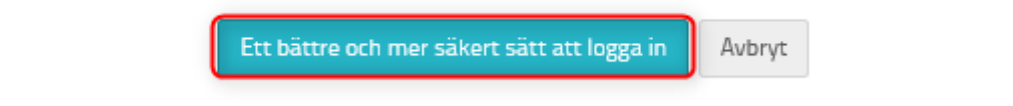

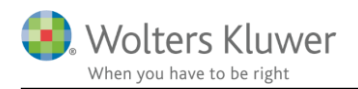

#### Dernæst skal 'Create account' aktiveres:

| Language: English (UK)                                      |  |
|-------------------------------------------------------------|--|
|                                                             |  |
|                                                             |  |
| Recover Password<br>Login                                   |  |
| Do not have a Wolters Kluwer account? <u>Create account</u> |  |

Click on the "Create account" link

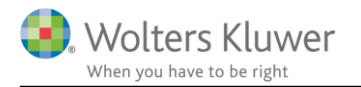

Nedenstående elementer udfyldes og afsluttes med 'Continue.' (se evt. pkt. 3.2.2. Email not available):

| First name *                       |                    |              |                                                             |  |  |  |  |
|------------------------------------|--------------------|--------------|-------------------------------------------------------------|--|--|--|--|
| Peter                              |                    |              |                                                             |  |  |  |  |
| Last name                          |                    |              |                                                             |  |  |  |  |
| Andersen                           |                    |              |                                                             |  |  |  |  |
| Email *                            |                    |              |                                                             |  |  |  |  |
| Peter.Andersen@eksempel.dk         |                    |              |                                                             |  |  |  |  |
| Email available                    |                    |              |                                                             |  |  |  |  |
| Language *                         |                    | $\mathbf{N}$ |                                                             |  |  |  |  |
| English (UK)                       | ~                  |              |                                                             |  |  |  |  |
| Password *                         |                    | *            |                                                             |  |  |  |  |
| •••••                              |                    |              | OBS!: Alle felter er følsomme for<br>store og små bogstaver |  |  |  |  |
| Confirm password *                 | Confirm password * |              |                                                             |  |  |  |  |
| •••••                              |                    |              |                                                             |  |  |  |  |
| Country                            |                    |              |                                                             |  |  |  |  |
| United Kingdom                     | ~                  |              |                                                             |  |  |  |  |
| □ I have read and understood the t | erms of use        |              |                                                             |  |  |  |  |
| TZ Ju                              | S                  |              |                                                             |  |  |  |  |
| Insert the text of the image *     |                    |              |                                                             |  |  |  |  |
| TZJU                               | ×                  |              |                                                             |  |  |  |  |
|                                    | Cancel Continue    |              |                                                             |  |  |  |  |

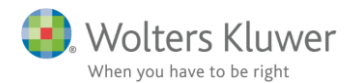

En mail bliver automatisk genereret og sendt til den oprettede mailadresse for at verificere denne.

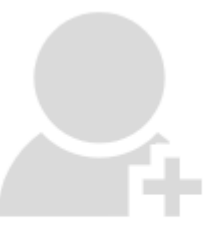

# **Email verification**

## An email has been sent to the email address **Peter.Andersen@eksempel.dk** with the instructions about how to activate your account.

Please check your email inbox to continue the process.

Please press Resend if you have not received the email.

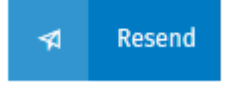

Linket i den modtagne mail aktiveres.

Welcome to the Wolters Kluwer Account System!

You have almost finished creating your user account. To complete this process, please click the button below so we can validate your email address and activate your account.

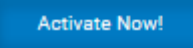

If you can't use the button above, please copy and paste the link below into the address bar of your web browser. https://login.wolterskluwercloud.com/v5.4.0.0/en-GB/ActivateAccount/a1a6c208-d9d7-4600-816d-aacd014c2a7d

Kind regards, The Wolters Kluwer Account team

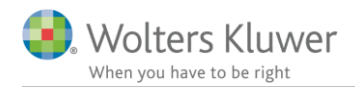

#### 3.1.1 Multifaktor godkendelse

Hver enkelt bruger skal tage stilling til, hvorvidt der ønskes yderligere sikkerhed end blot en adgangskode. Hvis en adgangskode er vurderet tilstrækkelig klikkes 'No, thanks'.

Vi anbefaler at man tilføjer multifaktor godkendelse i form af SMS, mail eller applikation. Brugeren bestemmer selv intervallet for godkendelsen, hvert login eller lavere intervaller.

# Your email has been validated and your account is operative.

Using only a password to sign into an application is susceptible to security threats, because it represents a single piece of information which a malicious person could acquire and use.

Multi-Factor Authentication (MFA) is a more secure system as it requires you to enter additional information to sign in.

Whenever you log in using MFA you will be required to enter an authentication code in addition to your password. You can choose to receive the authentication code in any one of three ways: Either using an application on your smartphone; Or sent via SMS to your mobile phone; Or sent via email to your choice of email address. Without the authentication code you will not be able to log into your account. Certain applications may require the mandatory use of MFA to access them.

We strongly recommend that you turn on MFA for the security of your account and information.

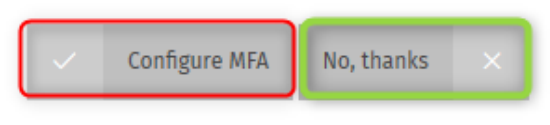

© 2019 Wolters Kluwer. All rights reserved.

Ønskes en eller flere af nedenstående sikkerhedsforanstaltninger, skal disse konfigureres. Godkendelses applikation kræver, at brugeren installerer en app på telefonen, som knyttes til den nyoprettede Wolters Kluwer konto, hvorefter denne app giver adgangskoder til login i programmet.

SMS kræver, at brugeren angiver et mobilnummer, hvortil en kode sendes.

Email kræver, at brugeren angiver en anden mailadresse end den, som Wolters Kluwer kontoen er oprettet med, hvortil en kode sendes.

Følg de specifikke instrukser under hvert punkt.

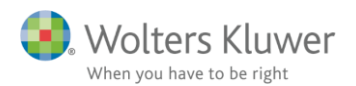

### Multi-Factor Authentication configuration

### Multi-Factor Authentication method

Please select which Multi-Factor Authentication method you would like to use.

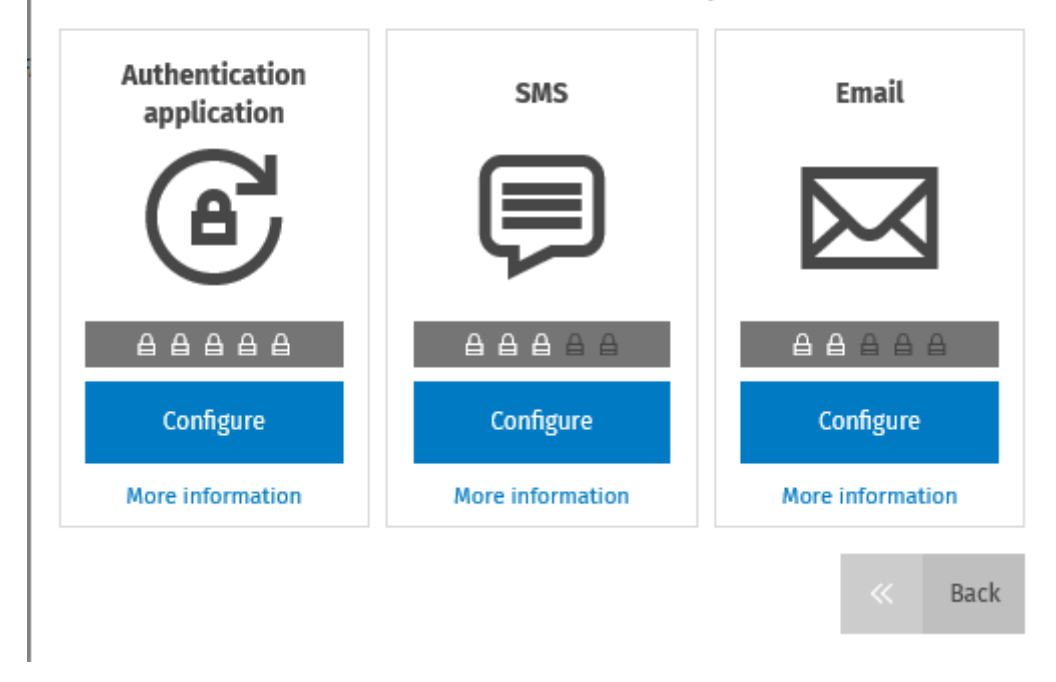

Herefter er opsætningen fortaget og det er nu muligt at logge ind via nedenstående. Her benyttes mail som brugernavn og den selvvalgte adgangskode. Du kan evt. logge på via sin revisors hjemmeside.

| A MIGRERA DITT NUVARANDE KONTO                                                      | 🍓 NY INLOGGNING                                                                                 |  |  |  |  |
|-------------------------------------------------------------------------------------|-------------------------------------------------------------------------------------------------|--|--|--|--|
| Ny autentiseringsmetod krävs<br>Logga in här för att påbörja din migreringsprocess. | Redan migrerat till Wolters Kluwer-konto?<br>Använd ditt Wolters Kluwer-konto för att logga in. |  |  |  |  |
|                                                                                     | Logga in med Wolters Kluwer                                                                     |  |  |  |  |
| Peter.Andersen@eksempel.dk                                                          |                                                                                                 |  |  |  |  |
| •••••                                                                               | FÖRBÄTTRAD AUTENTISERING                                                                        |  |  |  |  |
| <u>,Glömt lösenordet?</u>                                                           |                                                                                                 |  |  |  |  |
| Starta migreringen                                                                  | Förbättrad säkerhet Stöd för BankID Ett konto för alla<br>tjänster                              |  |  |  |  |